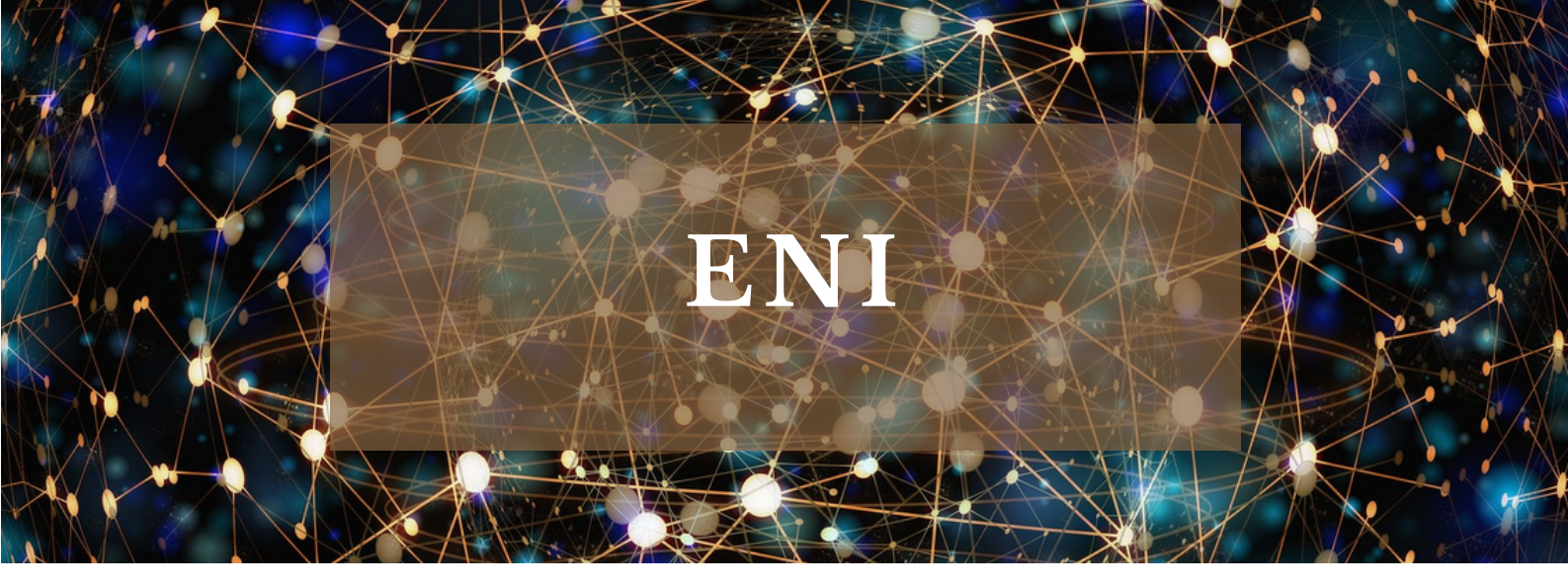

## Le saviez-vous ?

Les bibliothèques de l'UT3 mettent à votre disposition un accès à ENI.

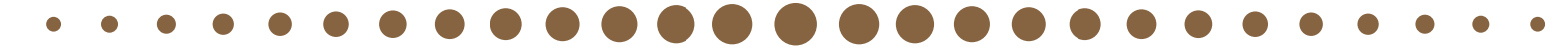

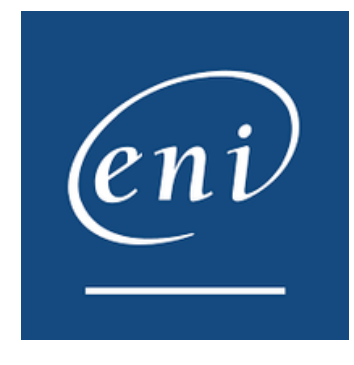

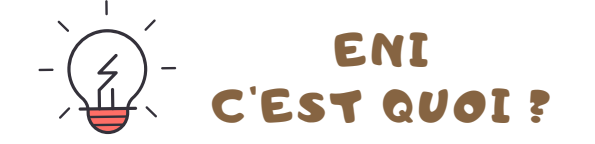

Une plateforme qui vous permet d'accéder à des livres numériques en texte intégral dans 8 thématiques :

- Systèmes et réseau
- Cloud et virtualisation
- Data
- Sécurité
- Développement d'applications
- Gestion BI Marketing
- Bureautique
- Web PAO CAO/DAO

## COMMENT ACCÉDER À ENI ?

Rendez-vous sur le site des bibliothèques de l'UT3 :

## https://bibliotheques.univ-tlse3.fr/

Dans le menu **"Accéder aux ressources",** sélectionnez **"E-books"** pour afficher la liste alphabétique des ressources.

Dans l'onglet **"ENI"**, cliquez sur **"Accéder à la ressource"**. Vous devez vous créer un pseudo pour accéder à la plateforme. Vous pouvez aussi vous connecter à distance avec votre login et mot de passe de l'IUT.

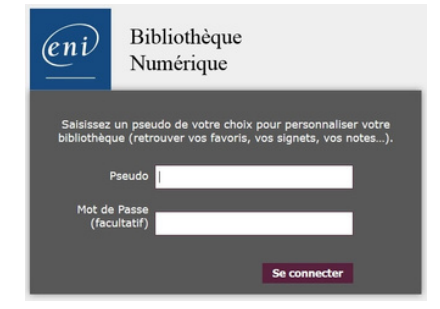

## COMMENT EFFECTUER UNE RECHERCHE?

2 possibilités : Utiliser la barre de recherche pour chercher par mots-clés / Parcourir les thématiques.

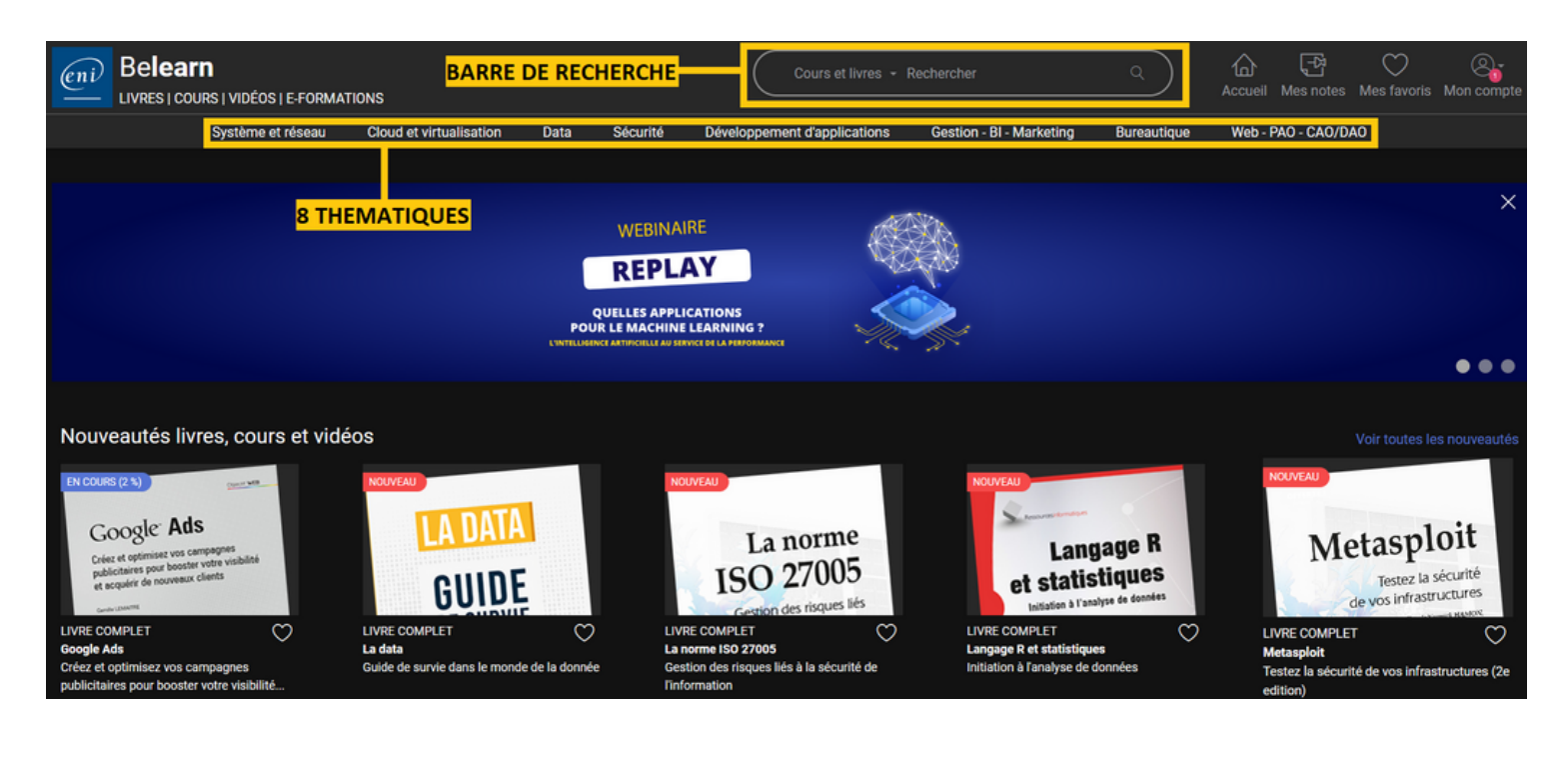

À partir d'une recherche, vous pouvez affiner vos résultats en filtrant par thématique. Il est également possible d'ajouter les livres numériques aux favoris. Vous les retrouverez en utilisant le pseudo que vous avez créé.

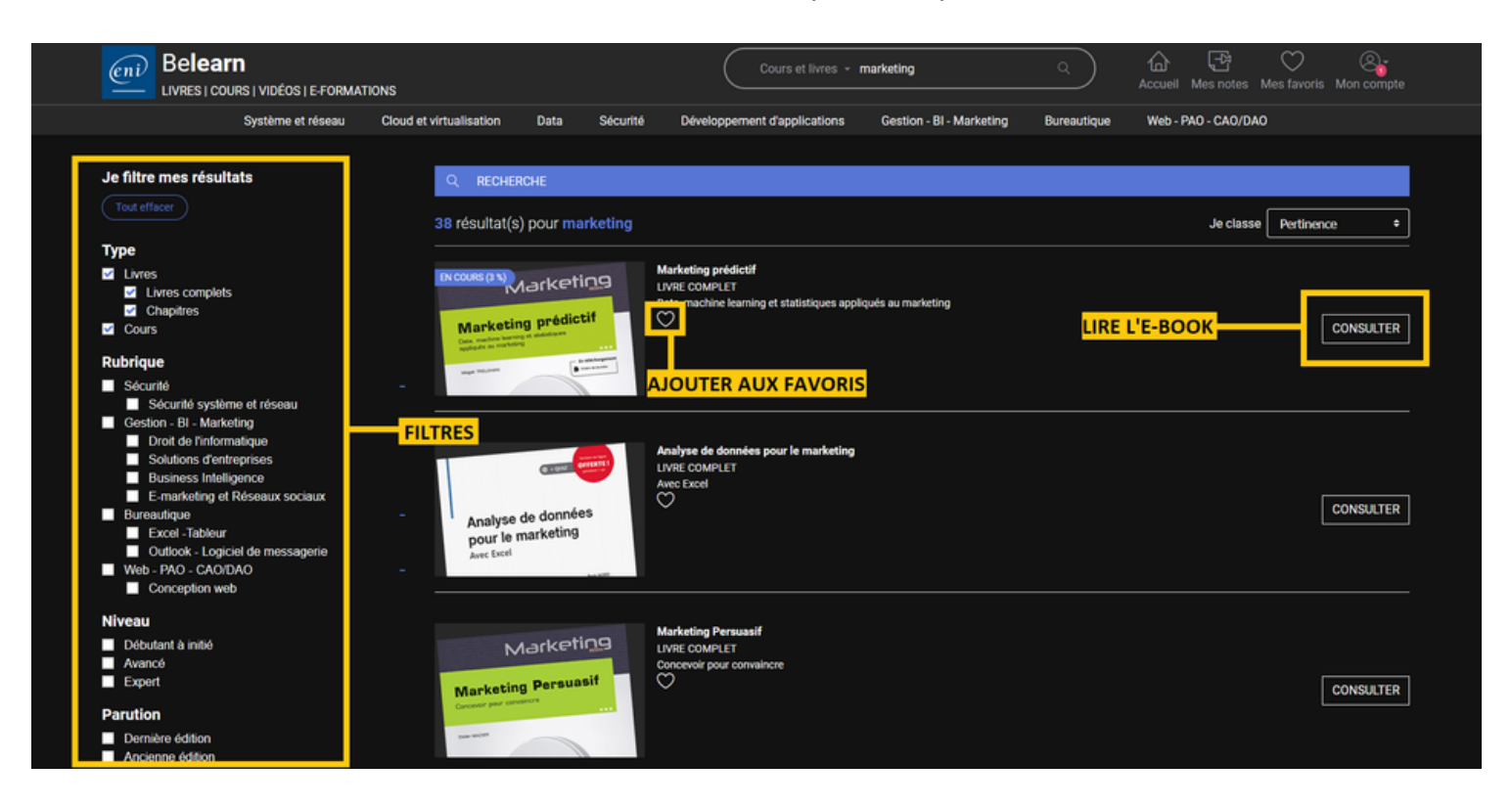

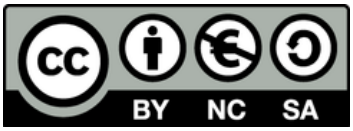